### INSTRUKCJA OBSŁUGI

ba75990pl02 08/2014

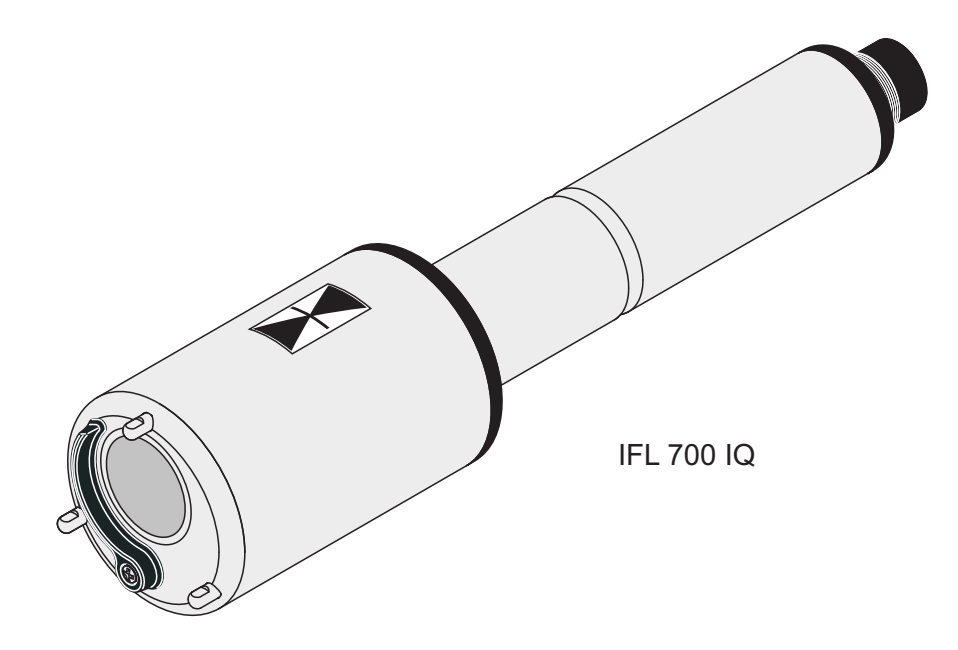

# IFL 700 IQ IFL 701 IQ

CZUJNIK POZIOMU OSADU IQ SENSOR NET

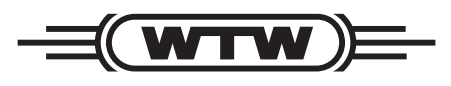

a **xylem** brand

© 2014 Xylem Analytics Germany GmbH Wydrukowano w Niemczech.

IFL 70x IQ

# IFL 70x IQ - Spis treści

| Prze | egląd .                                                                                  |                                                                                                    | . 5                                                                                                    |
|------|------------------------------------------------------------------------------------------|----------------------------------------------------------------------------------------------------|----------------------------------------------------------------------------------------------------|
| 1.1  | Jak ko                                                                                   | rzystać z niniejszej instrukcji obsługi podzespołu                                                                                                    | . 5                                                                                                    |
| 1.2  | Budow                                                                                    | va czujnika poziomu osadu IFL 70x IQ                                                                                                    | . 6                                                                                                    |
| 1.3  | Zaleca                                                                                   | ane zastosowania                                                                                                    | . 7                                                                                                    |
| Ws   | kazówk                                                                                   | i dotyczące bezpieczeństwa                                                                                                    | . 8                                                                                                    |
| 2.1  | Inform                                                                                   | acje dotyczące bezpieczeństwa                                                                                                    | . 8                                                                                                    |
|      | 2.1.1                                                                                    | Informacje dotyczące bezpieczeństwa                                                                                                    |                                                                                                    |
|      |                                                                                          | w instrukcji obsługi                                                                                                    | . 8                                                                                                    |
|      | 2.1.2                                                                                    | Znaki bezpieczeństwa na produkcie                                                                                                    | . 8                                                                                                    |
|      | 2.1.3                                                                                    | Dalsze dokumenty zawierające informacje                                                                                                    |                                                                                                    |
|      |                                                                                          | dotyczące bezpieczeństwa                                                                                                    | . 9                                                                                                    |
| 2.2  | Bezpie                                                                                   | eczna obsługa                                                                                                    | . 9                                                                                                    |
|      | 2.2.1                                                                                    | Dozwolone użycie                                                                                                    | . 9                                                                                                    |
|      | 2.2.2                                                                                    | Wymagania dotyczące bezpiecznej obsługi                                                                                                    | . 9                                                                                                    |
|      | 2.2.3                                                                                    |                                                                                                    | . 9                                                                                                    |
| Uru  | chomie                                                                                   | enie                                                                                                    | 10                                                                                                    |
| 3.1  | Wyma                                                                                     | gania systemowe IQ SENSOR NET                                                                                                    | 10                                                                                                    |
| 3.2  | Zakres                                                                                   | s dostawy                                                                                                    | 10                                                                                                    |
| 3.3  | Instala                                                                                  | ncia                                                                                                    | 10                                                                                                    |
|      | 3.3.1                                                                                    | Informacje ogólne                                                                                                    | 10                                                                                                    |
|      | 3.3.2                                                                                    | Ogólne instrukcje dotyczące instalacji                                                                                                    | 11                                                                                                    |
|      | 3.3.3                                                                                    | Wpływ stałego osprzętu                                                                                                    | 12                                                                                                    |
|      | 3.3.4                                                                                    | Wpływ pęcherzyków gazu i zawieszonych                                                                                                    |                                                                                                    |
|      |                                                                                          | cząstek                                                                                                    | 12                                                                                                    |
|      | 3.3.5                                                                                    | Krótkotrwałe zakłócenia spowodowane                                                                                                    |                                                                                                    |
|      |                                                                                          | przeszkodami                                                                                                    | 13                                                                                                    |
|      | 3.3.6                                                                                    | Podłączanie czujnika                                                                                                    | 13                                                                                                    |
| 3.4  | Pierws                                                                                   | ze uruchomienie                                                                                                    | 15                                                                                                    |
| 3.5  | Tabela                                                                                   | a ustawień dla IFL 70x IQ                                                                                                    | 17                                                                                                    |
|      | 3.5.1                                                                                    | Menu Ustawienia sensora                                                                                                    | 17                                                                                                    |
|      | 3.5.2                                                                                    | Menu <i>Wyswietlanie/dodatki</i>                                                                                                    | 22                                                                                                    |
|      |                                                                                          |                                                                                                    |                                                                                                    |
|      | Prze<br>1.1<br>1.2<br>1.3<br>WsH<br>2.1<br>2.2<br>Uru<br>3.1<br>3.2<br>3.3<br>3.4<br>3.5 | Przegląd         1.1       Jak ko         1.2       Budow         1.3       Zaleca         Wskazówk         2.1       Inform         2.1.1       2.1.2         2.1.3       2.1.2         2.1.3       2.2         2.2       Bezpia         2.2.1       2.2.2         2.2.3       2.2.1         2.2.2       2.2.3         Uruchomia       3.2         3.1       Wyma         3.2       Zakres         3.3       Instala         3.3.1       3.3.2         3.3       3.3.4         3.3.5       3.3.6         3.4       Pierws         3.5       Tabela         3.5.1       3.5.1 | <ul> <li>Przegląd</li> <li>1.1 Jak korzystać z niniejszej instrukcji obsługi podzespołu</li> <li>1.2 Budowa czujnika poziomu osadu IFL 70x IQ</li> <li>1.3 Zalecane zastosowania</li> <li>Wskazówki dotyczące bezpieczeństwa</li> <li>2.1 Informacje dotyczące bezpieczeństwa</li> <li>2.1.1 Informacje dotyczące bezpieczeństwa</li> <li>2.1.2 Znaki bezpieczeństwa na produkcie</li> <li>2.1.3 Dalsze dokumenty zawierające informacje dotyczące bezpieczeństwa</li> <li>2.2 Bezpieczna obsługa</li> <li>2.2.1 Dozwolone użycie</li> <li>2.2.2 Wymagania dotyczące bezpiecznej obsługi</li> <li>2.2.3 Niedozwolone użycie</li> <li>3.1 Wymagania systemowe IQ SENSOR NET</li> <li>3.2 Zakres dostawy</li> <li>3.3 Instalacja</li> <li>3.3.1 Informacje ogólne</li> <li>3.3.2 Ogólne instrukcje dotyczące instalacji</li> <li>3.3.4 Wpływ pęcherzyków gazu i zawieszonych cząstek</li> <li>3.3.5 Krótkotrwałe zakłócenia spowodowane przeszkodami</li> <li>3.3.6 Podłączanie czujnika</li> <li>3.4 Pierwsze uruchomienie</li> <li>3.5 Tabela ustawień dla IFL 70x IQ</li> <li>3.5.1 Menu Ustawienia sensora</li> <li>3.5.2 Menu Wyswietlanie/dodatki</li> </ul> |

| 5 | Konserwacja, czyszczenie, akcesoria |                                                                              |                      |
|---|-------------------------------------|------------------------------------------------------------------------------|----------------------|
|   | 5.1                                 | Informacje ogólne                                                            | . 24                 |
|   | 5.2                                 | Czyszczenie trzonka czujnika<br>i powierzchni przetwornika ultradźwiękowego  | . 24                 |
|   | 5.3                                 | Akcesoria                                                                    | . 26                 |
| 6 | Coz                                 | zrobić, gdy                                                                  | . 27                 |
| 7 | Dan                                 | e techniczne                                                                 | . 30                 |
|   | 7.1                                 | Charakterystyka pomiaru                                                      | . 30                 |
|   | 7.2                                 | Charakterystyka zastosowania                                                 | . 30                 |
|   | 7.3                                 | Dane ogólne                                                                  | . 31                 |
|   | 7.4                                 | Dane elektryczne                                                             | . 32                 |
| 8 | Inde                                | eksy                                                                         | . 33                 |
|   | 8.1                                 | Objaśnienie komunikatów8.1.1Komunikaty o błędach8.1.2Komunikaty informacyjne | . 33<br>. 33<br>. 34 |
|   | 8.2                                 | Informacje o stanie                                                          | . 34                 |

# 1 Przegląd

### 1.1 Jak korzystać z niniejszej instrukcji obsługi podzespołu

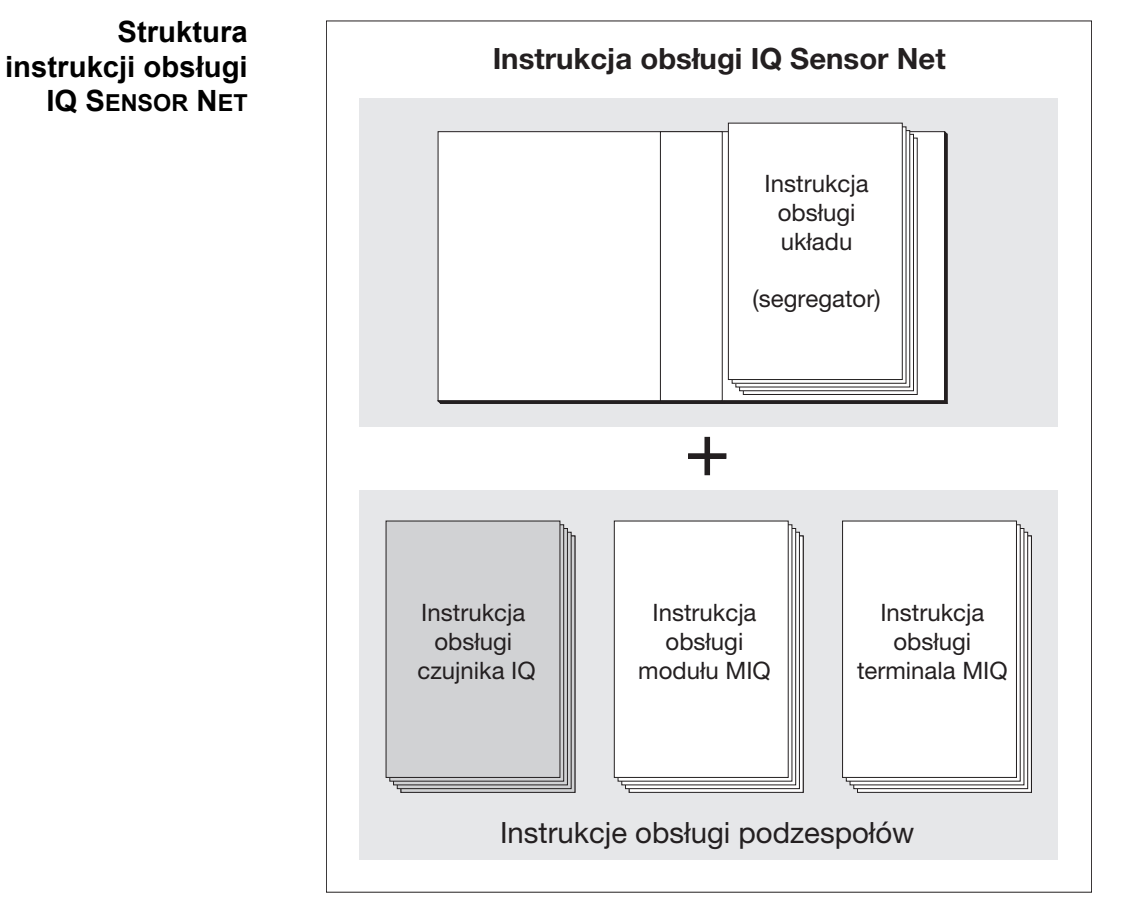

Rys. 1-1 Struktura instrukcji obsługi IQ SENSOR NET

Instrukcja obsługi IQ SENSOR NET ma budowę modułową, jak IQ SENSOR NET sam układ. Składa się z instrukcji obsługi układu i instrukcji obsługi wszystkich zastosowanych podzespołów.

Proszę włożyć niniejszą instrukcję obsługi podzespołu do segregatora z instrukcją obsługi systemu.

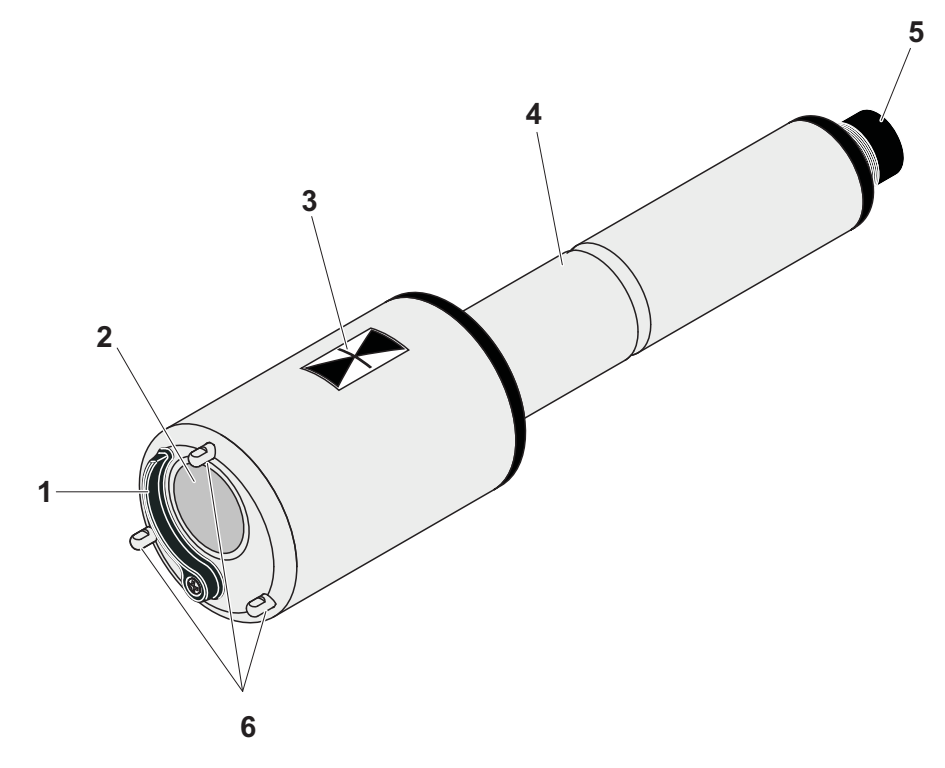

### 1.2 Budowa czujnika poziomu osadu IFL 70x IQ

### Konstrukcja

Rys. 1-2 Budowa czujnika poziomu osadu (przykład: IFL 700 IQ)

| 1 | Ślizgacz (tylko IFL 700 IQ)          |
|---|--------------------------------------|
| 2 | Przetwornik ultradźwiękowy           |
| 3 | Znacznik głębokości zanurzenia 0,1 m |
| 4 | Trzonek                              |
| 5 | Złącze z głowica wtykową             |
| 6 | Podpórki                             |

### Zasada wykonywania pomiaru

IFL 70x IQ opiera się na ultradźwiękowej zasadzie pomiaru. Fale ultradźwiękowe przepuszczane przez przetwornik ultradźwiękowy są całkowicie lub częściowo odbijane przez warstwy, na których zmienia się gęstość czynnika pomiarowego (np. kożuch osadu, dno zbiornika), a następnie ponownie odbierane. Na podstawie odstępów odbicia określana jest odległość między poziomami a przetwornikiem ultradźwiękowym:

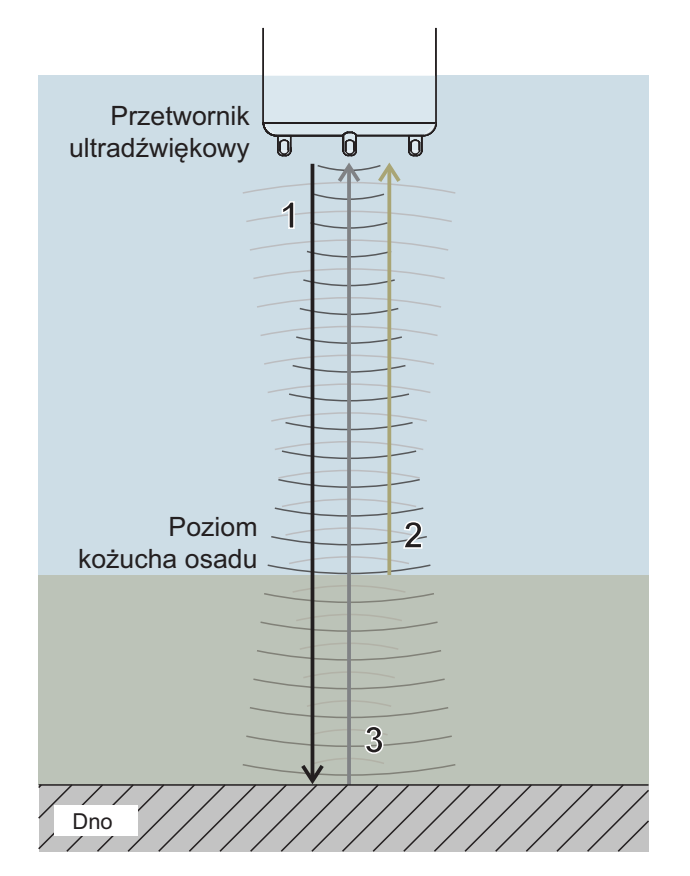

Rys. 1-3 Zasada pomiaru ultradźwiękowego

| 1 | Przesyłane fale ultradźwiękowe                         |  |
|---|--------------------------------------------------------|--|
| 2 | Echo odbite przez kożuch osadu (krótki odstęp odbicia) |  |
| 3 | Echo odbite od dna (długi odstęp odbicia)              |  |

Ślizgacz (układ czyszczenia) Czujnik IFL 700 IQ posiada mechaniczny ślizgacz, który skutecznie usuwa pęcherzyki gazu i brud z przetwornika ultradźwiękowego. Ślizgacz działa bezdotykowo, jest bezobsługowy i nie zużywa się.

### 1.3 Zalecane zastosowania

Kontrola i monitorowanie poziomu osadu w oczyszczalniach ścieków.

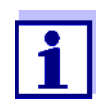

Szczegółowe informacje na temat pomiaru poziomu osadu zawarte są m.in. w karcie informacyjnej DWA nr. 256 "Prozessmesstechnik auf Klaranlagen, Teil 8: Messeinrichtungen zur Bestimmung des Schlammspiegels" (Technika pomiaru technologicznego w oczyszczalniach ścieków, część 8: Aparatura do oznaczania poziomu osadu".

# 2 Wskazówki dotyczące bezpieczeństwa

### 2.1 Informacje dotyczące bezpieczeństwa

### 2.1.1 Informacje dotyczące bezpieczeństwa w instrukcji obsługi

Niniejsza instrukcja obsługi zawiera ważne informacje na temat bezpiecznej obsługi produktu. Przed uruchomieniem produktu lub pracą z nim należy dokładnie przeczytać niniejszą instrukcję obsługi i zapoznać się z produktem. Instrukcja obsługi musi znajdować się w pobliżu czujnika, aby zawsze można było znaleźć potrzebne informacje.

Ważne instrukcje bezpieczeństwa zostały wyróżnione w niniejszej instrukcji obsługi. Są one oznaczone symbolem ostrzegawczym (trójkąt) w lewej kolumnie. Hasło ostrzegawcze (np. "PRZESTROGA") wskazuje poziom zagrożenia:

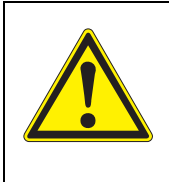

### OSTRZEŻENIE

wskazuje potencjalnie niebezpieczną sytuację, która może prowadzić do poważnych (nieodwracalnych) obrażeń ciała lub śmierci w przypadku nieprzestrzegania instrukcji bezpieczeństwa.

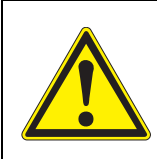

### PRZESTROGA

wskazuje potencjalnie niebezpieczną sytuację, która może prowadzić do lekkich (odwracalnych) obrażeń ciała w przypadku nieprzestrzegania instrukcji bezpieczeństwa.

### UWAGA

wskazuje sytuację, w której może dojść do uszkodzenia mienia, jeśli nie zostaną podjęte wymienione działania.

### 2.1.2 Znaki bezpieczeństwa na produkcie

Należy zwrócić uwagę na wszystkie etykiety, znaki informacyjne i symbole bezpieczeństwa na produkcie. Symbol ostrzegawczy (trójkąt) bez tekstu w niniejszej instrukcji obsługi oznacza informacje dotyczące bezpieczeństwa.

# 2.1.3 Dalsze dokumenty zawierające informacje dotyczące bezpieczeństwa

Poniższe dokumenty zawierają dodatkowe informacje, których należy przestrzegać dla własnego bezpieczeństwa podczas pracy z układem pomiarowym:

- Instrukcje obsługi innych podzespołów układu IQ SENSOR NET (zasilacze, sterownik, akcesoria)
- Arkusze danych bezpieczeństwa wyposażenia do kalibracji i konserwacji (np. roztwory czyszczące).

### 2.2 Bezpieczna obsługa

### 2.2.1 Dozwolone użycie

Dozwolonym użyciem układu IFL 70x IQ jest jego zastosowanie jako czujnika w IQ SENSOR NET. Zezwala się wyłącznie na obsługę i eksploatację czujnika zgodnie z instrukcjami i specyfikacjami technicznymi podanymi w niniejszej instrukcji obsługi (patrz rozdział 7 DANE TECHNICZNE). Każde inne użycie jest uważane za niedozwolone.

### 2.2.2 Wymagania dotyczące bezpiecznej obsługi

Aby zapewnić bezpieczną obsługę, należy zwrócić uwagę na następujące kwestie:

- Produkt może być użytkowany wyłącznie zgodnie z dozwolonym użyciem określonym powyżej.
- Produkt może być zasilany tylko przez źródła energii wymienione w niniejszej instrukcji obsługi.
- Produkt może być użytkowany wyłącznie w warunkach środowiskowych wymienionych w niniejszej instrukcji obsługi.
- Produkt nie może być otwierany.

### 2.2.3 Niedozwolone użycie

Produktu nie wolno uruchamiać, jeżeli:

- jest widocznie uszkodzony (np. po transporcie)
- był przechowywany w niekorzystnych warunkach przez długi czas (warunki przechowywania, patrz rozdział 7 DANE TECHNICZNE).

## 3 Uruchomienie

### 3.1 Wymagania systemowe IQ SENSOR NET

Działanie IFL 70x IQ wymaga następujących wersji oprogramowania w IQ SENSOR NET:

| • | MIQ/MC2        | Oprogramowanie<br>sterownika: | Wersja 3.35 lub wyższa |
|---|----------------|-------------------------------|------------------------|
| • | MIQ/TC 2020 XT | Oprogramowanie<br>terminala:  | Wersja 3.35 lub wyższa |

### 3.2 Zakres dostawy

- Czujnik poziomu osadu IFL 700 IQ lub IFL 701 IQ
- Instrukcja obsługi

### 3.3 Instalacja

### 3.3.1 Informacje ogólne

### UWAGA

Ostre przedmioty mogą uszkodzić przetwornik ultradźwiękowy. Podczas czyszczenia i transportu należy zachować ostrożność, zwłaszcza przy obchodzeniu się z ostrymi narzędziami.

### UWAGA (tylko IFL 700 IQ)

Jeśli czujnik jest podłączony do IQ Sensor Net, ślizgacz mechaniczny może nieoczekiwanie zacząć się poruszać. Upewnić się, że w zakresie ruchów ślizgacza nie ma żadnych przeszkód. Czujnik należy kłaść wyłącznie na wspornikach na płaskiej powierzchni, skierowany przetwornikiem ultradźwiękowym w dół.

Statusy oprogramowania sterownika i podzespołów terminala

### 3.3.2 Ogólne instrukcje dotyczące instalacji

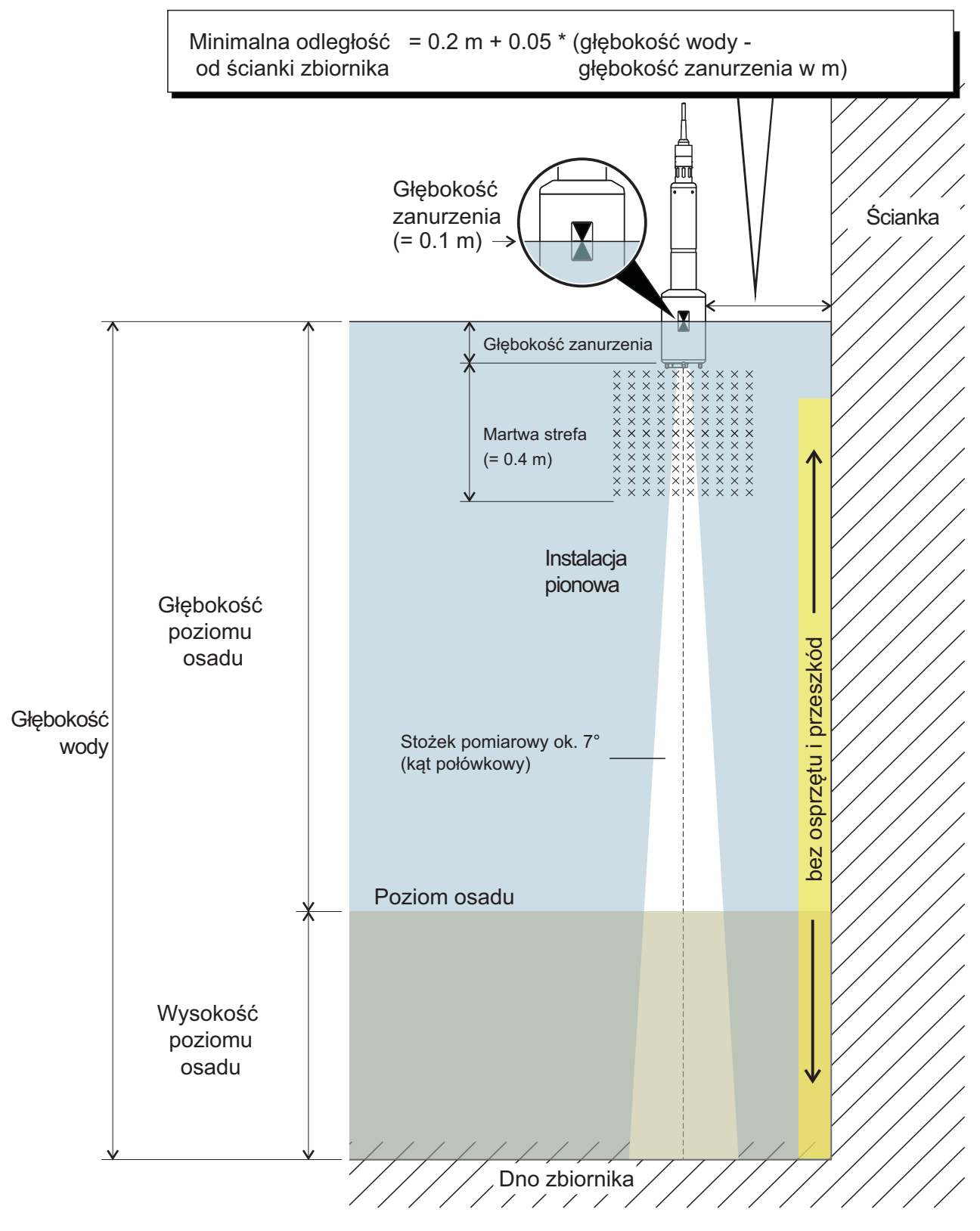

Rys. 3-1 Idealne środowisko instalacji

Instalacja czujnika Na

Następujące warunki powinny być zawsze spełnione:

- Pionowo
- Wystarczająca odległość od ściany zbiornika (minimalna odległość, patrz wzór w Rys. 3-1). Jeśli odległość od ścianki zbiornika jest niewielka, ścianka powinna być raczej gładka.
- Głębokość zanurzenia (od 0,05 m do 3 m)
- Minimalna odległość między spodem czujnika a kożuchem osadu = 0,4 m ("martwa strefa").

Idealnie, aby w miejscu instalacji stożek ultradźwiękowy był wolny od przeszkód przesuwałyby czujnik z jego pozycji lub przecinały stożek pomiarowy, generując w ten sposób zakłócające echa. Wymagane są dodatkowe środki w celu zminimalizowania negatywnych oddziaływań (patrz punkt 3.3.5).

### 3.3.3 Wpływ stałego osprzętu

Zainstalowany na stałe osprzęt w pobliżu stożka pomiarowego odbija przesyłane fale ultradźwiękowe i generuje w ten sposób zakłócające echa.

Jeśli w przewidywanym zakresie poziomu kożucha osadu będzie zainstalowany na stałe osprzęt, nie będzie możliwe jednoznaczne przypisanie echa do poziomu osadu. W takim przypadku należy wybrać inne miejsce instalacji (np. w większej odległości od ściany). Alternatywnie można wyregulować zakres analizy.

### 3.3.4 Wpływ pęcherzyków gazu i zawieszonych cząstek

Pęcherzyki gazu i zawieszone cząstki ograniczają propagację fal ultradźwiękowych. Wysokie stężenie pęcherzyków gazu i zawieszonych cząstek może w skrajnych przypadkach obniżyć zasięg czujnika.

W przypadku problemów z zasięgiem czujnik musi być zanurzony głębiej (należy zwrócić uwagę na martwą strefę i maksymalną głębokość zanurzenia).

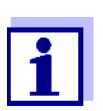

W przypadku czujnika IFL 700 IQ mechaniczny ślizgacz usuwa pęcherzyki gazu i zanieczyszczenia z powierzchni przetwornika ultradźwiękowego.

### 3.3.5 Krótkotrwałe zakłócenia spowodowane przeszkodami

Niektóre zdarzenia mogą przez krótki okres czasu wpływać na pomiar lub go przerywać. W oczyszczalniach ścieków zdarzeniami tymi są zwykle:

- Poruszające się zgarniacze, które przesuwają zainstalowany czujnik z położenia pomiarowego lub przecinają stożek pomiarowy.
- Osprzęt zainstalowany na stałe w zbiorniku, taki jak rury lub zgarniacze, które podczas obracania dotykają stożka pomiarowego czujnika na mostku zgarniacza.

Zakłócenia spowodowane przeszkodami można stłumić za pomocą określonych ustawień (patrz tabela ustawień, punkt 3.5). Domyślne ustawienia w razie potrzeby można dostosować.

Osprzęt przechylany jest dostępny do montażu w zbiornikach ze zgarniaczem łańcuchowym lub zgarniaczem liniowym do usuwania szumowiny. W ten sposób czujnik jest chwilowo wyciągany ze zbiornika przez poruszający się zgarniacz.

### 3.3.6 Podłączanie czujnika

# **Przewód łączący** Do podłączenia czujnika wymagany jest przewód połączeniowy czujnika typu SACIQ lub SACIQ SW. Przewód jest dostępny w różnych długościach. W porównaniu ze standardowym modelem SACIQ, przewód połączeniowy czujnika SACIQ SW jest zoptymalizowany pod względem odporności na korozję. Informacje o tym akcesorium IQ SENSOR NET i innych podano w katalogu WTW i Internecie.

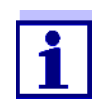

Sposób podłączenia przewodu połączeniowego czujnika SACIQ do listwy zaciskowej modułu MIQ opisano w rozdziale 3 Instalacja instrukcji obsługi układu IQ SENSOR NET.

Czy złącza wtykowe są suche? Przed podłączeniem czujnika i przewodu połączeniowego czujnika należy upewnić się, że złącza wtykowe są suche. Jeśli do połączeń wtykowych dostanie się wilgoć, najpierw należy osuszyć złącza wtykowe (wytrząsnąć do sucha lub przedmuchać sprężonym powietrzem).

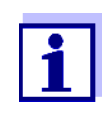

Nie zawieszać czujnika na przewodzie połączeniowym. Używać uchwytu czujnika lub armatury. Informacje o tym akcesorium IQ SENSOR NET i innych podano w katalogu WTW i Internecie. Łączenie czujnika z przewodem połączeniowym.

- 1 Ze złączy wtykowych czujnika i przewodu połączeniowego czujnika SACIQ (SW) zdjąć nasadki ochronne i zabezpieczyć je.
- 2 Podłączyć wtyczkę przewodu połączeniowego czujnika SACIQ (SW) do złącza z głowicą wtykową czujnika. Jednocześnie obrócić gniazdo, aby styk złącza z głowicą wtykową (1) zatrzasnął się w jednym z dwóch otworów w gnieździe.
- 3 Następnie przykręcić pierścień sprzęgający (2) przewodu połączeniowego czujnika do czujnika aż do oporu.

### UWAGA (tylko IFL 700 IQ)

Jeśli czujnik jest podłączony do IQ Sensor Net, ślizgacz mechaniczny może nieoczekiwanie zacząć się poruszać. Upewnić się, że w zakresie ruchów ślizgacza nie ma żadnych przeszkód. Czujnik należy kłaść wyłącznie na wspornikach na płaskiej powierzchni, skierowany przetwornikiem ultradźwiękowym w dół.

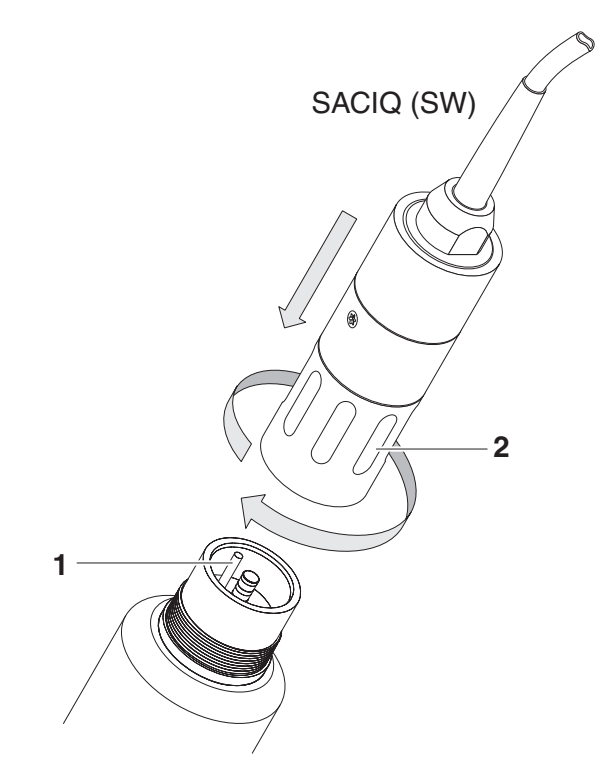

Rys. 3-2 Podłączanie czujnika

### 3.4 Pierwsze uruchomienie

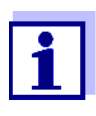

Aby na terminalu układu IQ SENSOR NET wyświetlane były wartości mierzone IFL 70x IQ, konieczne jest posiadanie najnowszej wersji oprogramowania kontrolera i terminala. Aktualne oprogramowanie jest dostępne w Internecie pod adresem www.WTW.com.

- 1 Zainstalować czujnik w miejscu pomiaru i nawiązać połączenie z IQ SENSOR NET. (patrz punkt 3.3)
- 2 Klawiszami <▲▼> wybra? czujnik IFL 70x IQ na wyświetlaczu wartości mierzonej.
- 3 Otworzyć menu *Ekran/Opcje / Rozszerzone funkcje sensora*. Wyświetlacz pokazuje profil echa i niektóre menu specjalne.
- 4 Otworzyć menu Ustawienia sensora.
- 5 Dostosowa?nast?puj?ce ustawienia pod k?tem miejsca pomiaru (*Ustawienia sensora*):
  - Glebokosc zanurzenia
  - Extended settings / Temperatura (średnia temperatura wody na średniej głębokości wody)
  - Glebokosc zbiornika (gł?boko?? wody do dna zbiornika w miejscu pomiaru)

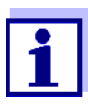

Temperatura — ustawianie

Jeśli średnia temperatura wody zmienia się z powodu zmian sezonowych, zalecamy dostosowanie średniej temperatury na przyrządzie do aktualnej pory roku.

*Glebokosc zbiornika* — ustawianie *Glebokosc zbiornika* ustawienie powinno być jak najbardziej zgodne z rzeczywistością. Dlatego zalecamy ustalenie głębokości wody w miejscu pomiaru i wprowadzenie jej.

6 Klawiszami *Zapisz i wyjdz* nale?y potwierdzi?ustawienia i przeł?czy?ekran na profil echa.

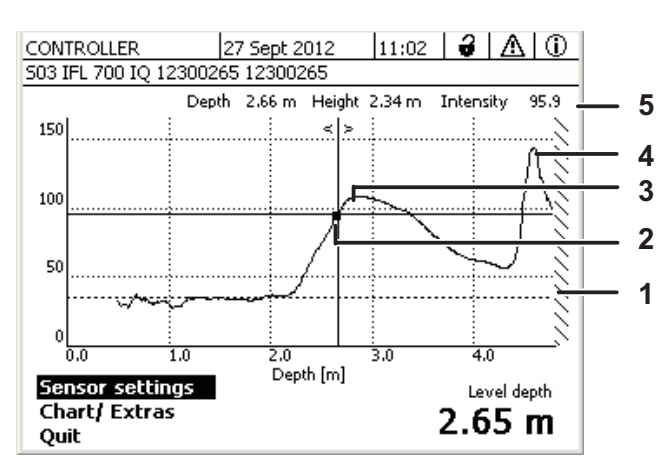

Rys. 3-3 Przykładowy profil echa (wysokość kożucha osadu)

| 1 | Wprowadzona Glebokosc zbiornika (zacienione)                                             |
|---|------------------------------------------------------------------------------------------|
| 2 | Przesunąć kursor wzdłuż profilu (klawiszami <◀ ▶>)                                       |
| 3 | <i>Najwyzsze echo</i> :<br>Pierwszy wzrost stężenia osadu widziany z powierzchni wody    |
| 4 | <i>Najsilniejsze echo</i> :<br>Najbardziej skoncentrowany osad (największa intensywność) |
|   |                                                                                          |

5 Linia statusu (wartości w pozycji kursora)

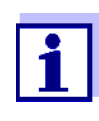

Jeśli czujnik nie dostarcza oczekiwanej wartości mierzonej (np. wartość mierzona jest zbyt wysoka, zbyt niska lub zbyt zmienna), dostępne są dalsze ustawienia, filtry i funkcje, dzięki którym można zoptymalizować ocenę profilu echa, aby spełnić indywidualne wymagania (*Ustawienia sensora*, patrz punkt 3.5).

6 Do przełączania się między wyświetlaniem wartości mierzonej a profilem echa służy <M> Profil echa jest nadal reprezentowany w tle i można go szybko wyświetlić.

lub

Użyć *Wyjdz*, aby opu?ci?menu *Rozszerzone funkcje sensora*. W ten sposób reprezentacja profilu echa jest zako?czona. Profil echa mo?na ponownie aktywowa?za pomoc?menu *Ekran/Opcje | Rozszerzone funkcje sensora*.

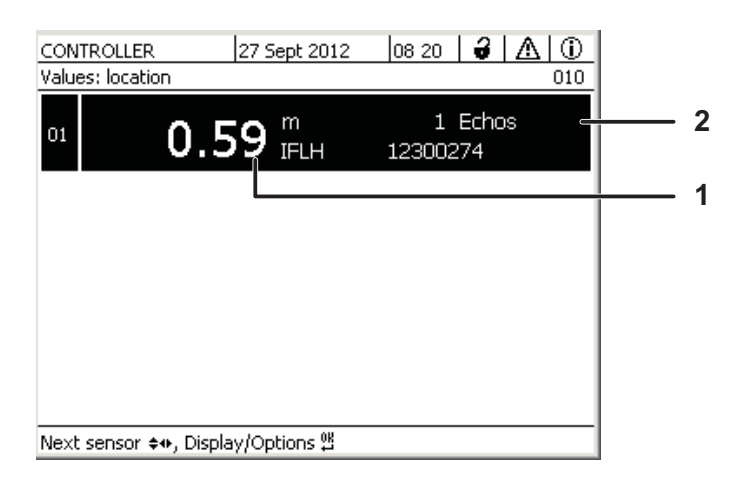

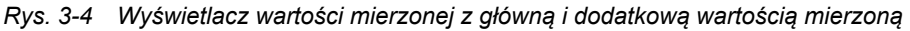

| 1 | Wartość mierzona        |
|---|-------------------------|
| 2 | Liczba znalezionych ech |

### 3.5 Tabela ustawień dla IFL 70x IQ

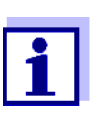

Wartości domyślne zaznaczono pogrubioną czcionką.

### 3.5.1 Menu Ustawienia sensora

Przeprowadzanie ustawień

Dostęp do ustawień czujnika można uzyskać z następujących menu:

- Używając <S>, należy przejść z wyświetlacza wartości mierzonej do głównego menu ustawień. Następnie przejść do menu ustawień (tabela ustawień) czujnika. Dokładna procedura jest podana w odpowiedniej instrukcji obsługi układu IQ SENSOR NET.
- Klawiszami <▲▼> wybrać czujnik IFL 70x IQ na wyświetlaczu wartości mierzonej. Klawiszem <M> należy otworzyć menu *Ekran/Opcje / Rozszerzone funkcje sensora*. Otworzyć menu *Ustawienia sensora*.

| Ustawienie     | Wybór/wartości | Objaśnienie                                                           |
|----------------|----------------|-----------------------------------------------------------------------|
| Tryb pomiarowy |                | Szczegóły na Rys. 3-1 (punkt 3.3.2)                                   |
|                | Wysokosc osadu | Położenie poziomu kożucha osadu<br>w stosunku do dna zbiornika (SLH). |

| Ustawienie           | Wybór/wartości                      | Objaśnienie                                                                                                    |  |
|----------------------|-------------------------------------|----------------------------------------------------------------------------------------------------|--|
|                      | Poziom osadu                        | Położenie poziomu kożucha osadu w<br>stosunku do powierzchni wody (SLD).                                                                                                    |  |
| Jednostka miary      | <b>m</b><br>ft                      | Wybór jednostki odległości<br>Metr<br>Stopa                                                                                                    |  |
| Glebokosc zanurzenia | od 0,05 do <b>0.10</b> do 3,00<br>m | Odległość między powierzchnią<br>przetwornika ultradźwiękowego<br>(spód czujnika) a powierzchnią wody<br>(patrz Rys. 3-1 w punkt 3.3.2).                                    |  |
| Glebokosc zbiornika  | od 0 do <b>6</b> do 18 m            | Odległość pionowa między powierzchnią<br>wody a dnem zbiornika w miejscu<br>pomiaru (patrz Rys. 3-1 w punkt 3.3.2).<br>Głębokość wody można określić poprzez<br>pionowanie. |  |

| Ustawienie           | Wybór/wartości             | Objaśnienie                                                                                                    |
|----------------------|----------------------------|----------------------------------------------------------------------------------------------------|
| Metoda               |                            | <u>Narastające</u> zbocze echa bada się pod<br>kątem ustalenia mierzonej wartości.<br>W tym celu można wybrać jedną z dwóch<br>metod.                                            |
|                      | Próg relatywny             | Wartość mierzona jest równoważna<br>punktowi, w którym intensywność echa<br>osiąga skorygowany próg względny.<br>Wartość odnosi się do maksymalnej<br>intensywności echa (100%): |
|                      | Nachylenie max             | 100 %<br>Próg<br>względny<br>25 %<br>Głębokość<br>Wartość mierzona<br>Wartość mierzona odpowiada punktowi o<br>maksymalnym nachyleniu:                                           |
| Rel. wartosc progowa | od 25 do <b>75</b> do 100% | Wartość progowa do oceny zgodnie z<br>metodą <i>Próg relatywny</i> .                                                                                                    |

| Ustawienie        | Wybór/wartości                                    | Objaśnienie                                                                                                    |
|-------------------|---------------------------------------------------|----------------------------------------------------------------------------------------------------|
| Wybór echa        |                                                   | Przy tym ustawieniu określa się echo<br>poddawanie analizie.<br>Echo jest automatycznie identyfikowane<br>zgodnie z ustawionym kryterium.                                                                                                    |
|                   | Najwyzsze echo                                    | Do obliczenia mierzonej wartości służy<br>echo najwyższe (z powierzchni wody).<br>Aby upewnić się, że słabe echo może być<br>zidentyfikowane wśród otaczających ech,<br>zakłócające echa można stłumić za<br>pomocą ustawienia, <i>Intensywnosc min.</i> .                                                                                                    |
|                   | Najsilniejsze echo                                | Echo o największej intensywności jest<br>wyprowadzane jako wartość mierzona.<br>W przypadku gąbczastego osadu<br>najsilniejszym echem profilu echa jest<br>echo dolne.<br>Aby uniknąć uznania dolnego echa za<br>echa osadu, ustawienie <i>Glebokosc<br/>zbiornika</i> i/lub <i>Zakres pomiarowy</i> nale?y<br>dostosowa? w taki sposób, aby nie<br>uwzgl?dnia? echa dolnego. |
| Sledz echo        | WI.<br>Wyl.                                       | Filtr dzięki, któremu nowe echo jest<br>oceniane tylko wtedy, gdy znajduje się<br>w sąsiedztwie echa wcześniej<br>określonego. Zakres tolerancji przesuwa<br>się z każdym nowym prawidłowym<br>echem.                                                                                                    |
| Intensywnosc min. | od 5 do <b>30</b> do 100                          | Filtr, który ignoruje echa o niskiej intensywności.                                                                                                    |
| Zakres pomiarowy  |                                                   | Filtr, który ignoruje wartości mierzone spoza wybranego zakresu.                                                                                                    |
|                   | pelny                                             | Wyświetlany jest cały obszar między<br>końcem martwej strefy a dnem zbiornika.                                                                                                    |
|                   | ograniczony<br>Poczatek zakresu<br>Koniec zakresu | Filtr zmniejszający zakres pomiarowy<br>do wymaganych wartości granicznych.<br>W ten sposób można zignorować echa<br>zakłócające z wszelkich urządzeń<br>zainstalowanych w zbiorniku.                                                                                                    |

| Ustawienie        | Wybór/wartości                 | Objaśnienie                                                                                                    |
|-------------------|--------------------------------|----------------------------------------------------------------------------------------------------|
| Czas stabilizacji | od 0 do <b>120</b> do 600 sek. | Filtr ignorujący echa (zakłócające),<br>których czas przebywania w stożku<br>ultradźwiękowym jest krótszy niż czas<br>tutaj zdefiniowany.                                                                                                    |
|                   |                                | Przykład: Aby zignorować ślizgacz,<br>należy wprowadzić maksymalny czas<br>jego widoczności w stożku<br>ultradźwiękowym.                                                                                                    |
| Temperatura       | od 0,0 do <b>15.0</b> do 50,0  | Temperatura wpływa na prędkość<br>dźwięku w czynniku pomiarowy. Wpływ<br>ten można uwzględnić, wprowadzając<br>wartość temperatury.<br>Wprowadzić średnią temperaturę wody<br>na średniej głębokości wody w zbiorniku.<br>W przypadku sezonowych wahań średniej<br>temperatury wody zalecamy ustawienie<br>innej średniej temperatury na lato i zimę. |
| Zapisz i wyjdz    |                                | Czujnik zapamiętuje wszystkie zmienione<br>ustawienia, a wyświetlacz przełącza się<br>na następny wyższy poziom.                                                                                                    |
| Wyjdz             |                                | Wyświetlacz przełącza się na wyższy<br>poziom bez zapisywania nowych<br>ustawień.                                                                                                    |

### 3.5.2 Menu Wyswietlanie/dodatki

Przeprowadzanie<br/>ustawieńKlawiszami <▲ ▼> wybrać czujnik IFL 70x IQ na wyświetlaczu wartości<br/>mierzonej. Klawiszem <M> należy otworzyć menu *Ekran/Opcje /*<br/>Rozszerzone funkcje sensora. Otworzyć menu Ustawienia sensora.

| Ustawienie          | Wybór/wartości                           | Objaśnienie                                                                                                    |
|---------------------|------------------------------------------|----------------------------------------------------------------------------------------------------|
| Os X (glebokosc)    | Calosc                                   | Wyświetlana jest pełna wysokość od przetwornika ultradźwiękowego do dna.                                                                  |
|                     | Zakres pomiarowy                         | Wyświetlany jest kompletny Zakres pomiarowy.                                                                                              |
|                     | Obszar powiekszony<br>Poczatek<br>Koniec | Wskazanie na ekranie jest ograniczone<br>do ustawionego tutaj fragmentu.                                                                  |
| Os Y (intensywnosc) | Auto                                     | Najsilniejsze echo jest wyświetlane<br>z pełną intensywnością.                                                                            |
|                     | Obszar powiekszony<br>Poczatek<br>Koniec | Wskazanie na ekranie jest ograniczone<br>do ustawionego tutaj fragmentu.                                                                  |
| Wyswietlany profil  |                                          | To ustawienie wpływa tylko na<br>wyświetlanie profilu echa.<br>Aktualna wartość mierzona jest nadal<br>określana przez ustawienia filtra. |
|                     | Niefiltrowany                            | Wyświetla profil echa bez żadnych filtrów.                                                                                                |
|                     | Filtrowany                               | Wyświetla profil echa ze wszystkimi filtrami.                                                                                             |
| Zatwierdz           |                                          | Zamyka menu Wyswietlanie/dodatki.                                                                                                    |
| Test wycieraczki    | (tylko z IFL 700 IQ)                     | Ślizgacz porusza się raz (test działania).                                                                                                |

# 4 Pomiar

- 1 Zanurzy?czujnik w próbce.
- 2 Odczyta?zmierzon?warto??na terminalu układu IQ Sensor Net.

Czynniki wpływające na wartość mierzoną Na zmierzoną wartość mają wpływ następujące czynniki:

- Warunki środowiskowe w miejscu pomiaru odbiegają zbytnio od ustawień czujnika (*Glebokosc zanurzenia*, *Glebokosc zbiornika*, *Temperatura*)
- Zbyt mała odległość między przetwornikiem ultradźwiękowym a poziomem osadu (martwa strefa, patrz też punkt 3.3.3)
- Ruchomy osprzęt przecina stożek pomiarowy lub miejsce instalacji czujnika
- Przed przetwornikiem ultradźwiękowym lub na nim znajdują się ciała obce lub pęcherzyki powietrza.

### 5 Konserwacja, czyszczenie, akcesoria

### 5.1 Informacje ogólne

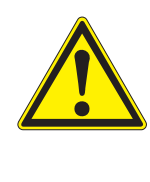

OSTRZEŻENIE

Kontakt z próbką może narazić użytkownika na niebezpieczeństwo! W zależności od rodzaju próbki należy zastosować odpowiednie środki ochronne (odzież ochronna, okulary ochronne itp.).

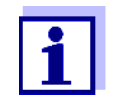

Jeśli czujnik znajdował się w roztworze pomiarowym bez pracy przez dłuższy czas, zalecamy wyczyszczenie trzonka i powierzchni przetwornika ultradźwiękowego czujnika.

### 5.2 Czyszczenie trzonka czujnika i powierzchni przetwornika ultradźwiękowego

### UWAGA

Ostre przedmioty mogą uszkodzić przetwornik ultradźwiękowy. Podczas czyszczenia i transportu należy zachować ostrożność, zwłaszcza przy obchodzeniu się z ostrymi narzędziami.

### UWAGA (tylko IFL 700 IQ)

Jeśli czujnik jest podłączony do IQ Sensor Net, ślizgacz mechaniczny może nieoczekiwanie zacząć się poruszać. Przed czyszczeniem czujnika należy aktywować tryb konserwacji. W ten sposób ślizgacz zostanie wyłączony.

Przy normalnej pracy (np. ścieki komunalne) zalecamy czyszczenie czujnika w następujących przypadkach:

- gdy występuje jakiekolwiek zanieczyszczenie (na podstawie oględzin)
- czy czujnik znajdował się w czynniku pomiarowym, ale nie działał przez dłuższy czas
- jeśli podejrzewa się, że intensywność echa jest zbyt niska

| Środki czyszczące | Zanieczyszczenie                                                   | Środki czyszczące                                                                   |
|-------------------|--------------------------------------------------------------------|-------------------------------------------------------------------------------------|
|                   | Do osadów i luźno przylegającego<br>brudu lub osadów biologicznych | Miękka ściereczka lub miękka szczotka,<br>ciepła woda z kranu z detergentem         |
|                   | Osady soli i/lub wapna                                             | Kwas etanowy (procent objętościowy =<br>20%), miękka ściereczka lub miękka<br>gąbka |

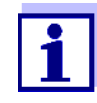

Podczas czyszczenia trzonka czujnika i okienka pomiarowego nie zalecamy odkręcania czujnika z przewodu połączeniowego czujnika. W przeciwnym razie wilgoć lub brud mogą dostać się do złącza wtykowego, powodując problemy ze stykiem.

W przypadku chęci odłączenia czujnika od przewodu połączeniowego czujnika należy zwróć uwagę na następujące punkty:

- Przed odłączeniem czujnika od przewodu połączeniowego czujnika SACIQ (SW) należy usunąć z niego większe zanieczyszczenia, szczególnie w okolicy złącza wtykowego (wyszczotkować w wiadrze z wodą z kranu, zmyć wężem lub wytrzeć szmatką).
- Odkręcić czujnik od przewodu połączeniowego czujnika SACIQ (SW).
- Za każdym razem należy nałożyć nasadkę na głowicę wtykową czujnika i na przewód połączeniowy czujnika SACIQ (SW), aby na stykające się powierzchnie nie dostała się wilgoć ani brud.
- W środowiskach korozyjnych należy zamknąć gniazdo przewodu połączeniowego czujnika za pomocą wkręcanego korka SACIQ w stanie suchym, aby chronić styki elektryczne przed korozją. Korek ochronny jest dostępny jako akcesorium (patrz punkt 5.3 AKCESORIA). Zawsze stanowi część standardowego zestawu przewodu połączeniowego czujnika SACIQ SW.

### Czyszczenie

- 1 Włączyć tryb konserwacji czujnika.
- 2 Wyciągnąć czujnik z próbki.
- 3 Usunąć wszelkie większe zanieczyszczenia z czujnika (szczotkując go w wiadrze z wodą z kranu, spryskując wężem lub wycierając ściereczką).

### UWAGA

Ślizgacz IFL 700 IQ należy ostrożnie wyczyścić z zewnątrz.

- 4 Oczyścić trzonek czujnika i powierzchnię przetwornika ultradźwiękowego, jak wyjaśniono w punkcie ŚRODKI CZYSZCZĄCE, strona 24.
- 5 Następnie dokładnie spłukać wodą z kranu.

### 5.3 Akcesoria

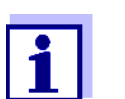

Informacje o akcesoriach IQ Sensor Net podano w katalogu WTW i Internecie.

# 6 Co zrobić, gdy...

| Uszkodzenie |
|-------------|
| mechaniczne |
| czujnika    |

| Przyczyna | Rozwiązanie                         |
|-----------|-------------------------------------|
|           | <ul> <li>Zwrócić czujnik</li> </ul> |

Wyświetlacz "----" (brak prawidłowej wartości mierzonej)

| Przyczyna                                                                             | Rozwiązanie                                                                          |
|---------------------------------------------------------------------------------------|--------------------------------------------------------------------------------------|
| Czujnik jest stale w powietrzu                                                        | Zanurzyć czujnik w wodzie<br>(patrz punkt 3.3.3)                                     |
| W wodzie lub na przetworniku<br>ultradźwiękowym jest za dużo<br>pęcherzyków powietrza | Wybrać miejsce pomiarowe<br>bez pęcherzyków powietrza                                |
| Czujnik jest brudny                                                                   | <ul> <li>Wyczyścić czujnik i/lub jego<br/>otoczenie</li> </ul>                       |
|                                                                                       | <ul> <li>Sprawdzić działanie ślizgacza<br/>(patrz punkt 3.5)</li> </ul>              |
| Glony nitkowate unoszące się<br>przed czujnikiem                                      | Usunąć glony nitkowate z czujnika lub<br>jego otoczenia                              |
| Wybrany <i>Zakres pomiarowy</i> nie ma<br>dostępnego echa spełniającego               | <ul> <li>Sprawdzić, czy wybrany Zakres<br/>pomiarowy zawiera kożuch osadu</li> </ul> |
| wszystkie ustawienia                                                                  | <ul> <li>Sprawdzić, czy ustawienia są<br/>odpowiednie do zastosowania.</li> </ul>    |
| Wadliwy czujnik                                                                       | Skontaktować się z działem<br>serwisowym                                             |

Wartość mierzona nie mieści się w przewidywanym zakresie

| Przyczyna                                                                                                    | Rozwiązanie                                                                                                    |
|----------------------------------------------------------------------------------------------------|----------------------------------------------------------------------------------------------------|
| <i>Glebokosc zbiornika</i> nie ustawiono<br>poprawnie                                                                                     | Prawidłowo ustawić Glebokosc zbiornika i Glebokosc zanurzenia                                                                                                    |
| (np. echo dna lub wielokrotne<br>echa między dnem zbiornika<br>a powierzchnią wody są<br>interpretowane jako echa<br>wartości mierzonej). |                                                                                                    |
| W <i>Zakres pomiarowy</i> jest<br>zainstalowany na stałe osprzęt,<br>które nieustannie generuje<br>zakłócające echa                       | <ul> <li>Wybrać lokalizację pomiaru bez<br/>trwałych zakłócających ech.</li> <li>W razie potrzeby ograniczyć<br/><i>Zakres pomiarowy</i> tak, aby<br/>wszelkie trwałe zakłócające<br/>echa wykraczały poza<br/><i>Zakres pomiarowy</i>.</li> </ul> |
| W <i>Zakres pomiarowy</i> znajduje się<br>osprzęt ruchomy (zgarniacze),<br>który generuje tymczasowe echa.                                | <ul> <li>Ograniczyć Zakres pomiarowy tak,<br/>aby głębokość wody zgarniacza<br/>wykraczała poza Zakres<br/>pomiarowy.</li> <li>Prawidłowo ustawić<br/>Czas stabilizacji</li> <li>Ustawić Sledz echo na Tak.</li> </ul>                             |
| Czujnik jest cyklicznie wysuwany z<br>wody przez zgarniacz.                                                                               | <ul> <li>Prawidłowo ustawić Czas<br/>stabilizacji</li> <li>Ustawić Sledz echo na Tak.</li> </ul>                                                                                                    |

| Liczba i położenie<br>ech często<br>się zmienia | Przyczyna                                                                                                    | Rozwiązanie                                                                                                    |
|-------------------------------------------------|----------------------------------------------------------------------------------------------------|----------------------------------------------------------------------------------------------------|
|                                                 | Małe tymczasowe zakłócające echa                                                                                             | <ul> <li>Sprawdzić Wybór echa (Najwyzsze echo lub Najsilniejsze echo)</li> </ul>                                                                                                    |
|                                                 | (np. powoli tonące płatki osadu)                                                                                             | <ul> <li>Wyższa wartość dla filtra<br/>Intensywnosc min. ignoruje echa<br/>z małych, powoli opadających<br/>płatków osadu.</li> </ul>                                                                                       |
|                                                 | Powstawanie nowych kożuchów<br>osadu<br>(np. nowy kożuch osadu<br>rozwijający się na starym,<br>zagęszczonym kożuchu osadu). | <ul> <li>Sprawdzić Wybór echa (Najwyzsze<br/>echo lub Najsilniejsze echo)</li> <li>Sledz echo<br/>(zmienić ustawienie na Tak)</li> <li>Ustawić Zakres pomiarowy na<br/>zakres przewidywany dla poziomu<br/>osadu</li> </ul> |
| Zmiana                                          | Przyczyna                                                                                                    | Rozwiązanie                                                                                                    |
| intensywności<br>istniejących ech               | Tymczasowy efekt pęcherzyków<br>powietrza lub glonów nitkowatych                                                             | <ul> <li>Wybrać miejsce pomiaru, w którym<br/>stale jest mało pęcherzyków<br/>powietrza.</li> </ul>                                                                                                    |
|                                                 |                                                                                                    | <ul> <li>Usunąć wszelkie glony nitkowate<br/>z czujnika i jego otoczenia</li> </ul>                                                                                                    |
|                                                 |                                                                                                    | <ul> <li>Wyczyścić czujnik</li> <li>Sprawdzić ślizgacz</li> </ul>                                                                                                    |
|                                                 |                                                                                                    | <ul> <li>Sprawdzić Wybór echa (Najwyzsze echo lub Najsilniejsze echo)</li> </ul>                                                                                                    |
|                                                 |                                                                                                    | <ul> <li>Sledz echo<br/>(zmienić ustawienie na Tak)</li> </ul>                                                                                                    |
|                                                 |                                                                                                    | <ul> <li>Ustawić Zakres pomiarowy na<br/>zakres przewidywany dla poziomu<br/>osadu</li> </ul>                                                                                                    |
|                                                 | Poziom kożucha osadowego jest<br>bardzo wysoki lub efekt<br>sedymentacyjny jest<br>niewystarczający                          | Sprawdzić i dostosować proces                                                                                                    |

# 7 Dane techniczne

Pomiar echa ultradźwiękowego

### 7.1 Charakterystyka pomiaru

Zasada wykonywania pomiaru

Zakresy pomiarowe i rozdzielczość

| Mierzony  | Zakresy                                                              | Rozdzielczo | Dokładność |
|-----------|----------------------------------------------------------------------|-------------|------------|
| parametr  | pomiarowe                                                            | ść          |            |
| Odległość | od 0,4 do 15 m od<br>powierzchni<br>przetwornika<br>ultradźwiękowego | 0,01 m      | 0,1 m      |

Przeliczenie na głębokość poziomu osadu (od powierzchni wody) lub wysokość poziomu osadu (od dna zbiornika)

### 7.2 Charakterystyka zastosowania

| Dopuszczalny<br>zakres temperatur              | Czynnik pomiarowy                                                         | od 0°C do 50°C (od 32 do 122°F)      |
|------------------------------------------------|---------------------------------------------------------------------------|--------------------------------------|
|                                                | Przechowywanie/transport                                                  | od - 5°C do 50°C (od 23 do 122°F)    |
| Dozwolony zakres<br>pH czynnika<br>pomiarowego | od 4 do 12                                                                |                                      |
| Odporność na<br>ciśnienie                      | Czujnik z podłączonym przewodem połączeniowym czujnika SACIQ (SW):        |                                      |
| clonionio                                      | Max. dozwolone nadciśnienie:                                              | 3*10 <sup>5</sup> Pa (0,3 bara)      |
| Typ ochrony                                    | Czujnik z podłączonym przewodem<br>IP X8; 0,3 bara (3*10 <sup>5</sup> Pa) | n połączeniowym czujnika SACIQ (SW): |
| Głębokość<br>zanurzenia                        | min. 5 cm; maks. 3                                                        |                                      |
| Prędkość<br>przepływu                          | max. 3 m/s                                                                |                                      |
| Położenie robocze                              | Pionowe z przetwornikiem ultradźw                                         | riękowym skierowanym w dół           |

### 7.3 Dane ogólne

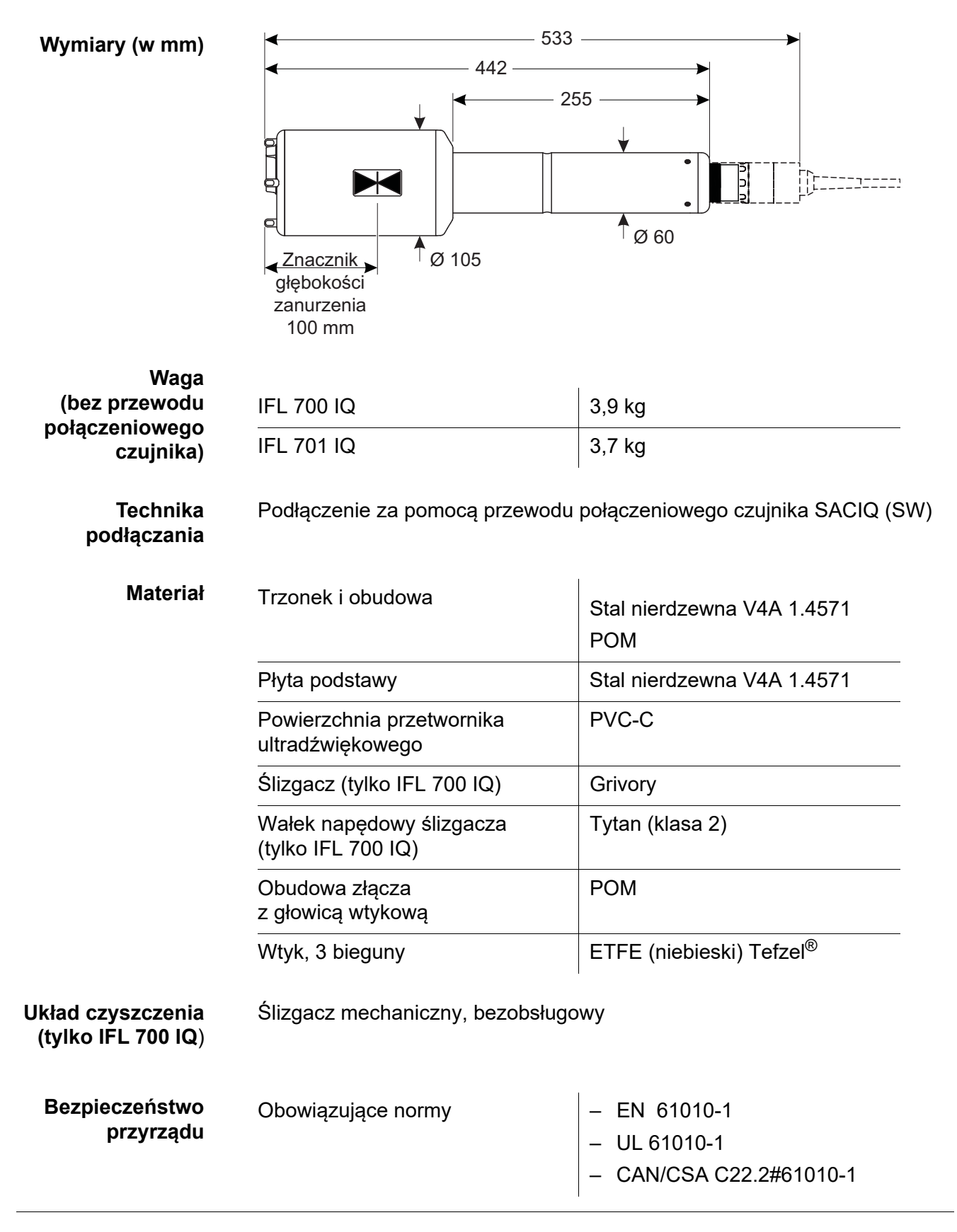

Certyfikaty badań

cETLus, CE

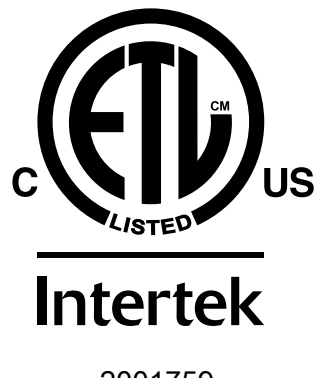

Zgodność z ANSI/UL 61010-1 Certyfikat CAN/CSA C22.2#61010-1"

2001759

### 7.4 Dane elektryczne

| Napięcie znamionowe | Maks. 24 V DC<br>za pośrednictwem<br>IQ SENSOR NET<br>(szczegóły w rozdziale DANE<br>TECHNICZNE instrukcji obsługi<br>układu IQ SENSOR NET)                                                                        |
|---------------------|----------------------------------------------------------------------------------------------------|
| Zużycie energii     |                                                                                                    |
| IFL 700 IQ          | 5,5 W<br>(maksymalne zużycie energii)<br>3,0 W<br>(średnie zużycie energii)<br>Jeżeli czujnik jest zasilany<br>przez moduł MIQ/WL PS lub<br>DIQ/S 28X, należy wziąć<br>pod uwagę tylko średnie<br>zużycie energii. |
| IFL 701 IQ          | 3,0 W                                                                                                    |
| Klasa ochrony       | III                                                                                                    |

# 8 Indeksy

### 8.1 Objaśnienie komunikatów

Niniejszy rozdział zawiera listę wszystkich kodów komunikatów i powiązanych tekstów komunikatów, które mogą wystąpić w dzienniku układu IQ SENSOR NET dla czujnika IFL 70x IQ.

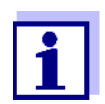

Informacje na temat zawartości i struktury dziennika oraz struktury kodu komunikatu podano w rozdziale DZIENNIK instrukcji obsługi układu IQ SENSOR NET.

Ostatnie trzy cyfry kodu komunikatu stanowią kod podzespołu. Kod ten określa podzespół (aktywny), który spowodował wystąpienie komunikatu:

Niektóre komunikaty o błędach zawierają wewnętrzny kod błędu, zaczynający się od "#".

| Kod modułu | Podzespół  |
|------------|------------|
| 3C1        | IFL 700 IQ |
| 3C2        | IFL 701 IQ |

### 8.1.1 Komunikaty o błędach

| Kod komunikatu | Tekst komunikatu                                                                                                    |
|----------------|----------------------------------------------------------------------------------------------------|
| El13Cx         | Napiecie za niskie<br>* Sprawdz polaczenia i dlugosc kabla. Postepuj zgodnie z instrukcja<br>* Modul zasilania przeciazony, zainstaluj kolejny<br>* Sprawdz terminal i polaczenia modulów<br>* Komponent uszkodzony, wymien na nowy                      |
| El23Cx         | Napiecie za niskie, praca niemozliwa<br>* Sprawdz polaczenia i dlugosc kabla. Postepuj zgodnie z instrukcja<br>* Modul zasilania przeciazony, zainstaluj kolejny<br>* Sprawdz terminal i polaczenia modulów<br>* Komponent uszkodzony,<br>wymien na nowy |
| ES13Cx         | Skladnik systemu uszkodzony<br>* Skontaktuj sie z serwis                                                                                                    |
| ESA3Cx         | W tym trybie nie mozna okreslic poziomu osadu<br>* Oczysc i zanurz sensor<br>* Sprawdz wszystkie ustawienia, a zwlaszcza glebokosc zanurzenia,<br>glebokosc zbiornika oraz ignorowane wartosci                                                           |

| Kod komunikatu | Tekst komunikatu                                                                                              |
|----------------|----------------------------------------------------------------------------------------------------|
| ESC3Cx         | Sensor jest uszkodzony                                                                                        |
| ESD3Cx         | Brak profilu echa<br>* Oczysc i zanurz sensor<br>* Sprawdz mocowanie sensora i zablokuj go w pozycji pionowej |

### 8.1.2 Komunikaty informacyjne

Czujnik nie generuje żadnych komunikatów informacyjnych.

### 8.2 Informacje o stanie

Informacja o stanie to zakodowana informacja o bieżącym stanie czujnika. Każdy czujnik wysyła te informacje o stanie do sterownika. Informacja o stanie czujnika składa się z 32 bitów, z których każdy może mieć wartość 0 lub 1.

0 1 2 3 4 5 6 7 8 9 10 11 12 13 14 15

| Informacje       |  |
|------------------|--|
| o stanie,        |  |
| struktura ogólna |  |

| acje          | 10000000                | 00000000                | (ogólne)     |
|---------------|-------------------------|-------------------------|--------------|
| anie,<br>ólna | 00000000                | 000000000               | (wewnętrzne) |
|               | 16 17 18 19 20 21 22 23 | 24 25 26 27 28 29 30 31 |              |

Bity 0–15 są zarezerwowane dla informacji ogólnych. Bity 16–21 są zarezerwowane dla wewnętrznych informacji serwisowych.

Informacje o stanie można uzyskać:

- poprzez ręczne zapytanie w menu *Ustawienia/Settings/Serwis/Lista komponentów systemu* (patrz instrukcja obsługi układu )
- przez automatyczne zapytanie
  - z nadrzędnego sterowania procesem (np. po podłączeniu do Profibus)
  - z serwera danych IQ (patrz instrukcja obsługi pakietu oprogramowania IQ SENSOR NET)

Ocena informacji o stanie, np. w przypadku zautomatyzowanego zapytania, musi być dokonana indywidualnie dla każdego bitu.

| Informacje o stanie | Bit statusu | Objaśnienie                 |
|---------------------|-------------|-----------------------------|
|                     | Bit 0       | Skladnik systemu uszkodzony |
|                     | Bity 1–31   | -                           |

# Co Xylem może zaoferować swoim klientom?

Jesteśmy globalnym zespołem zjednoczonym we wspólnym celu: tworzeniu innowacyjnych rozwiązań pozwalających zaspokajać potrzeby naszego świata w obszarze gospodarki wodnej. Zasadnicze znaczenie dla naszej pracy ma opracowywanie nowych technologii, które poprawią sposób, w jaki woda jest wykorzystywana, konserwowana i ponownie wykorzystywana w przyszłości. Zajmujemy się transportem, oczyszczaniem i analizą wody oraz przekazujemy ją z powrotem do środowiska, a także pomagamy ludziom w efektywnym jej wykorzystaniu w domach, budynkach, fabrykach i gospodarstwach rolnych. W ponad 150 krajach mamy silne, długotrwałe relacje z klientami, którzy znają nas dzięki naszej potężnej kombinacji wiodących marek produktowych i specjalistycznej wiedzy praktycznej popartej dziedzictwem innowacji.

# Aby uzyskać więcej informacji o tym, jak Xylem może Ci pomóc, przejdź do strony xyleminc.com.

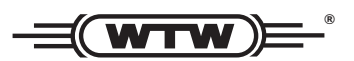

**Obsługa i zwroty:** Xylem Analytics Germany Sales GmbH & Co. KG WTW Dr.-Karl-Slevogt-Str. 1 82362 Weilheim Niemcy

 Tel.:
 +49 881 183-325

 Faks:
 +49 881 183-414

 E-Mail
 wtw.rma@xyleminc.com

 Internet:
 www.WTW.com

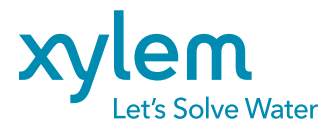

Xylem Analytics Germany GmbH Dr.-Karl-Slevogt-Str. 1 82362 Weilheim Niemcy